# 最新修正人事法令解析-教育人員退撫系統及實務解析

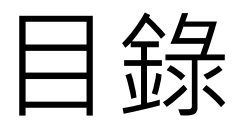

- 一、退休種類、擇領退休金條件
- 二、月退休金起支年齡
- 三、給付(退休金計算基準、調降優存利
  - 率、調降退休所得替代率、調整月撫慰金
    - 制度、其他調整)
- 四、再任公職停領月退休金
- 五、過渡規定
- 公教人員退休撫卹試算系統

# 一、退休金種類及擇領條件

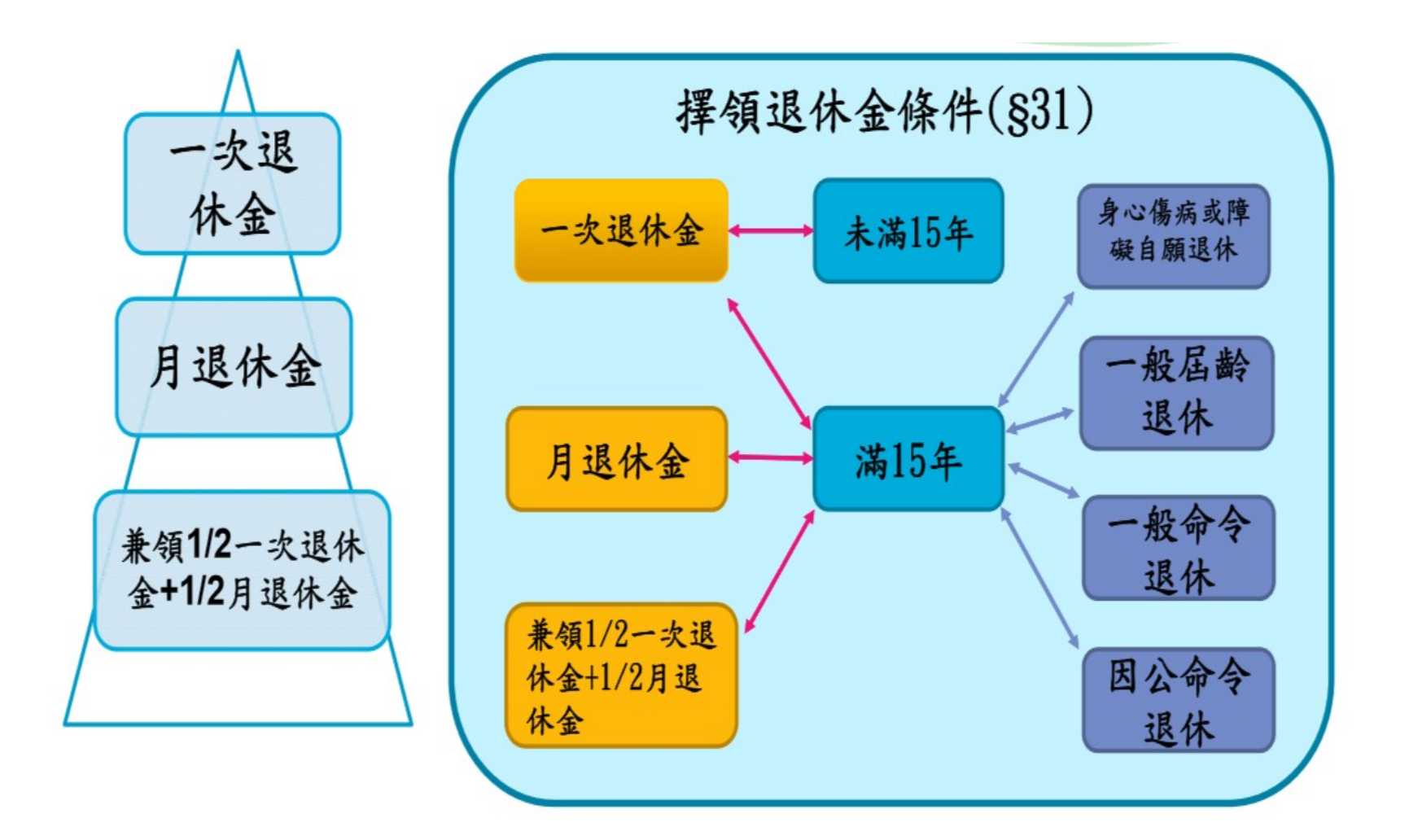

#### ≻退休種類

A. 自願:任職5年以上·年滿60歲者;任職滿
 25年者

- B. 屆齡:任職5年以上,年滿65歲者
- C. 命令:因公、一般(任職5年以上・因身心障
   D. 礙・不堪勝任職務)

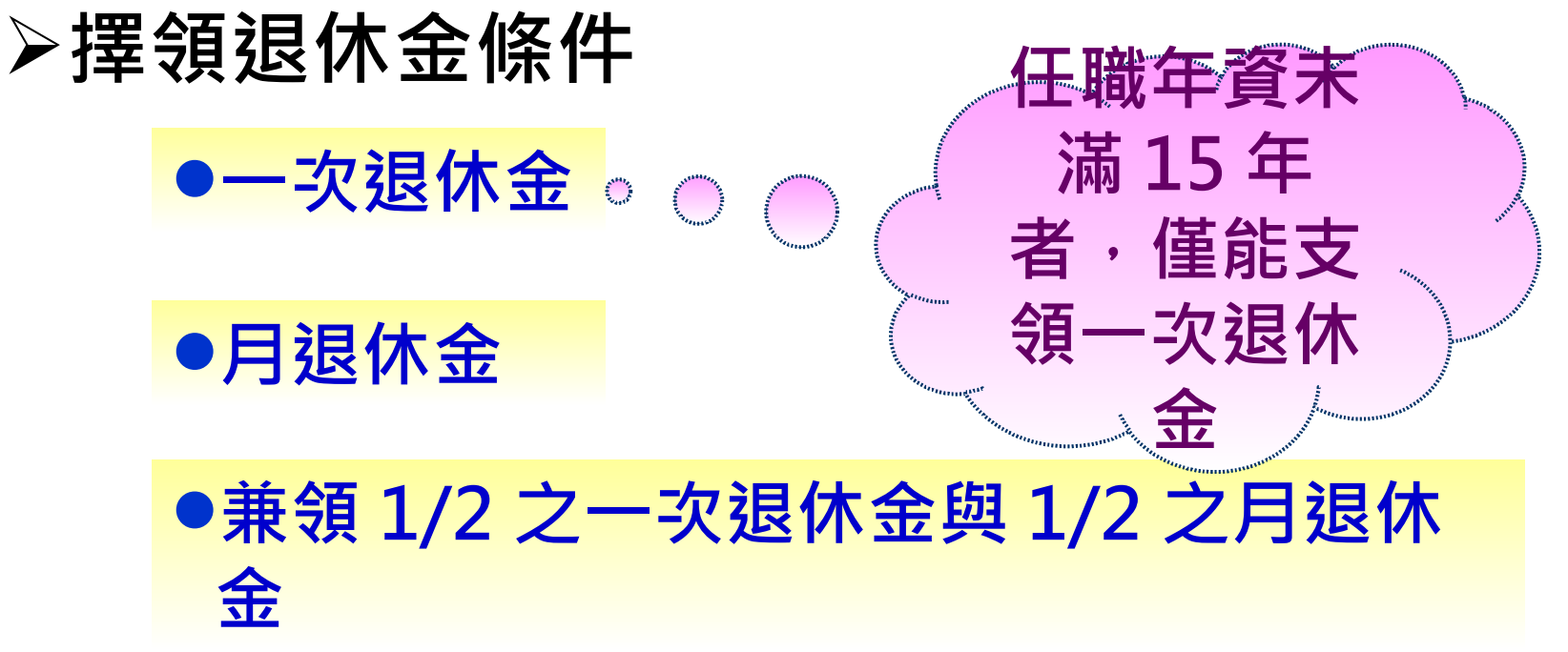

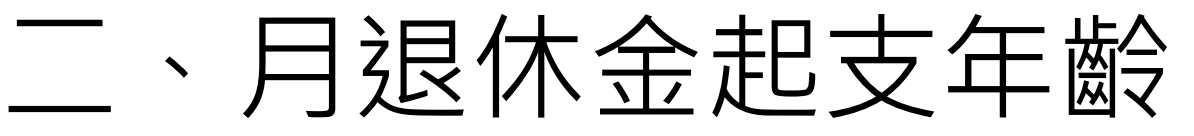

| 退休年度  | 法定年龄<br>(展期及减额之計算 | [基準]  | 過渡期間<br>年資+年龄之舍計載,高於或等於退体當年指標載,即<br>全額月退休金,不受法定起支年齡限制 |      |  |  |  |
|-------|-------------------|-------|-------------------------------------------------------|------|--|--|--|
|       | 高级中等以下學校校長及教師     | 其餘教職員 | 指標數                                                   | 基本年龄 |  |  |  |
| 107   | 58                | 58    | 76                                                    |      |  |  |  |
| 108   | 58                | 58    | 77                                                    |      |  |  |  |
| 109   | 58                | 58    | 78                                                    |      |  |  |  |
| 110   | 58                | 58    | 79                                                    |      |  |  |  |
| 111   | 58                | 58    | 80                                                    | 50   |  |  |  |
| 112   | 58                | 58    | 81                                                    |      |  |  |  |
| 113   | 58                | 58    | 82                                                    |      |  |  |  |
| 114   | 58                | 58    | 83                                                    |      |  |  |  |
| 115   | 58                | 59    | 84                                                    |      |  |  |  |
| 116   | 58                | 60    | 85                                                    |      |  |  |  |
| 117   | 58                | 61    | 86                                                    | ]    |  |  |  |
| 118   | 58                | 62    | 87                                                    | 55   |  |  |  |
| 119   | 58                | 63    | 88                                                    | _ 55 |  |  |  |
| 120   | 58                | 64    | 89                                                    |      |  |  |  |
| 121   | 58                | 65    | 90                                                    | ]    |  |  |  |
| 122以後 | 58                | 65    |                                                       |      |  |  |  |

註:因本條例於民國107.7.1日施行,107.1.1-107.6.30退休生效者,仍適用原學校教職員退休條例,不適用本表指標數76 未符合法定起支年龄者,可選擇支領展期或減額月退休金(每提前1年,扣減4%,最多提前5年),並以法定起支年齡為計算基準。

## 範例

| 出生日期 :57年12月25日 ;初任日期:85年08月23日 |          |     |             |             |      |              |  |  |
|---------------------------------|----------|-----|-------------|-------------|------|--------------|--|--|
| 中斷不計算退休年資: 年 月 日                |          |     |             |             |      |              |  |  |
| 曾認可併計退休年資: 年 月 日                |          |     |             |             |      |              |  |  |
| 年度                              | 法定<br>年齢 | 指標數 | 個人打<br>2月1日 | 皆標數<br>8月1日 | 基本年齢 | 適用結果         |  |  |
| 107年                            | 58       | 76  | 49+21=71    | 49+21=71    | 50   | ×            |  |  |
| 108年                            | 58       | 77  | 50+22=72    | 50+22=72    | 50   | ×            |  |  |
| 109年                            | 58       | 78  | 51+23=74    | 51+23=74    | 50   | ×            |  |  |
| 110年                            | 58       | 79  | 52+24=76    | 52+24=76    | 50   | ×            |  |  |
| 111年                            | 58       | 80  | 53+25=77    | 53+25=77    | 50   | 一次,減額,展期(58) |  |  |
| 112年                            | 58       | 81  | 54+26=80    | 54+26=80    | 50   | 一次・減額・展期(58) |  |  |
| 113年                            | 58       | 82  | 55+27=82    | 55+27=82    | 50   | 一次・全月        |  |  |
| 114年                            | 58       | 83  |             |             | 50   |              |  |  |
| 115年                            | 58       | 84  |             |             | 50   |              |  |  |
| 116年                            | 58       | 85  |             |             | 55   |              |  |  |
| 117年                            | 58       | 86  |             |             | 55   |              |  |  |
| 118年                            | 58       | 87  |             |             | 55   |              |  |  |
| 119年                            | 58       | 88  |             |             | 55   |              |  |  |
| 120年                            | 58       | 89  |             |             | 55   |              |  |  |
| 121年                            | 58       | 90  |             |             | 55   |              |  |  |

#### ➤ 受 起 支 年 齡 限 制 情 形

- A. 曾依公教人員保險法規定領有失能給付,且於退休前五年內有申請延長病假致留支原薪、考績列丙等、無考績或成績考核留支原薪之事實。(仍應先符合自願退休條件及年資滿15年)
  B. 過渡期間符合指標數者,得退休並立即支領全額月退休金,不須受法定起支年龄影響。前開過渡期間指標數之年齡,在115年前須年滿50歲;116年以後須年滿55歲。
- C. 退撫條例施行前 (107.7.1) 已符合法定支領月退休金 條件者 (25 年 50 歲)

## 不符合月退休金起支年齡及過渡規定

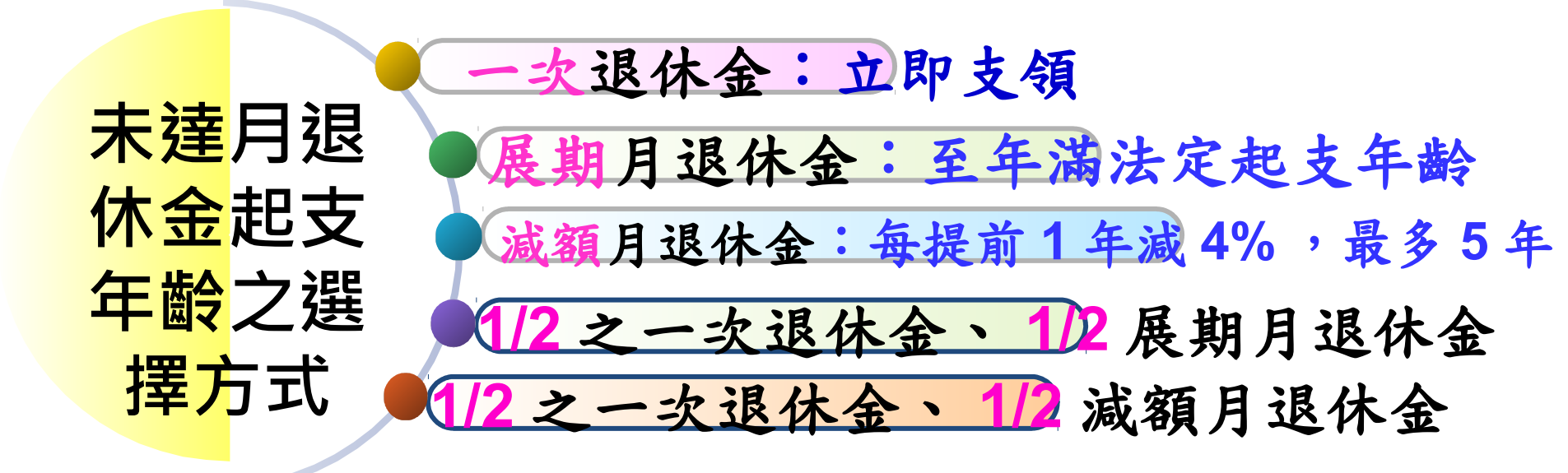

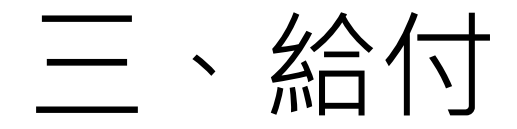

#### (一) 調整退休金計算基準

| 實施年度                                      | 退休金計算基準     | 實施年度              | 退休金計算基準  |  |  |  |  |  |
|-------------------------------------------|-------------|-------------------|----------|--|--|--|--|--|
| 107.7.1~<br>108.12.31                     | 5年平均薪額      | 114年度             | 11年平均薪額  |  |  |  |  |  |
| 109年度                                     | 6年平均薪額      | 115年度             | 12年平均薪額  |  |  |  |  |  |
| 110年度                                     | 7年平均薪額      | 116年度             | 13年平均薪額  |  |  |  |  |  |
| 111年度                                     | 8年平均薪額      | 117年度             | 14年平均薪額  |  |  |  |  |  |
| 112年度                                     | 9年平均薪額      | 118 年 府 以 後       | 15年亚圴菲頞  |  |  |  |  |  |
| 113年度                                     | 10年平均薪額     | 110 平及以後 15 平十均新額 |          |  |  |  |  |  |
| 1.本表之適用對                                  | 象以本法公布施行後新主 | 退休者為限,不適          | 用於已退休人員。 |  |  |  |  |  |
| 2.本法公布施行後新退休者,其退休金應按其退休年度,依本表所列各年度退休      |             |                   |          |  |  |  |  |  |
| 金計算基準計算,之後不再調整。 <u>但本法公布施行前已符合法定支領月退休</u> |             |                   |          |  |  |  |  |  |
| 金條件而於本法公布施行後退休生效者,仍按最後在職等級計算退休給與。         |             |                   |          |  |  |  |  |  |
| 3.本表所列平均薪額計算區間,均從最後在職往前推算。                |             |                   |          |  |  |  |  |  |

### (二) 調降優惠存款利率

| 退休金種類利率               | 支(兼)领月退休<br>金者 | 支领一次退休金者<br>(一次退休金+公保養老給付合計) |                   |  |  |
|-----------------------|----------------|------------------------------|-------------------|--|--|
| 實施期間                  | 全部優存本金         | 等於或低於最低<br>保障金額部分之<br>本金     | 超過最低保障金<br>額部分之本金 |  |  |
| 107.7.1~<br>109.12.31 | 9%             | 18%                          | 12%               |  |  |
| 110年~111年             | 0              | 18%                          | 10%               |  |  |
| 112年~113年             | 0              | 18%                          | 8%                |  |  |
| 114年以後                | 0              | 18%                          | 6%                |  |  |

#### (三) 調降退休所得替代率

1. 退休所得替代率計算公式:

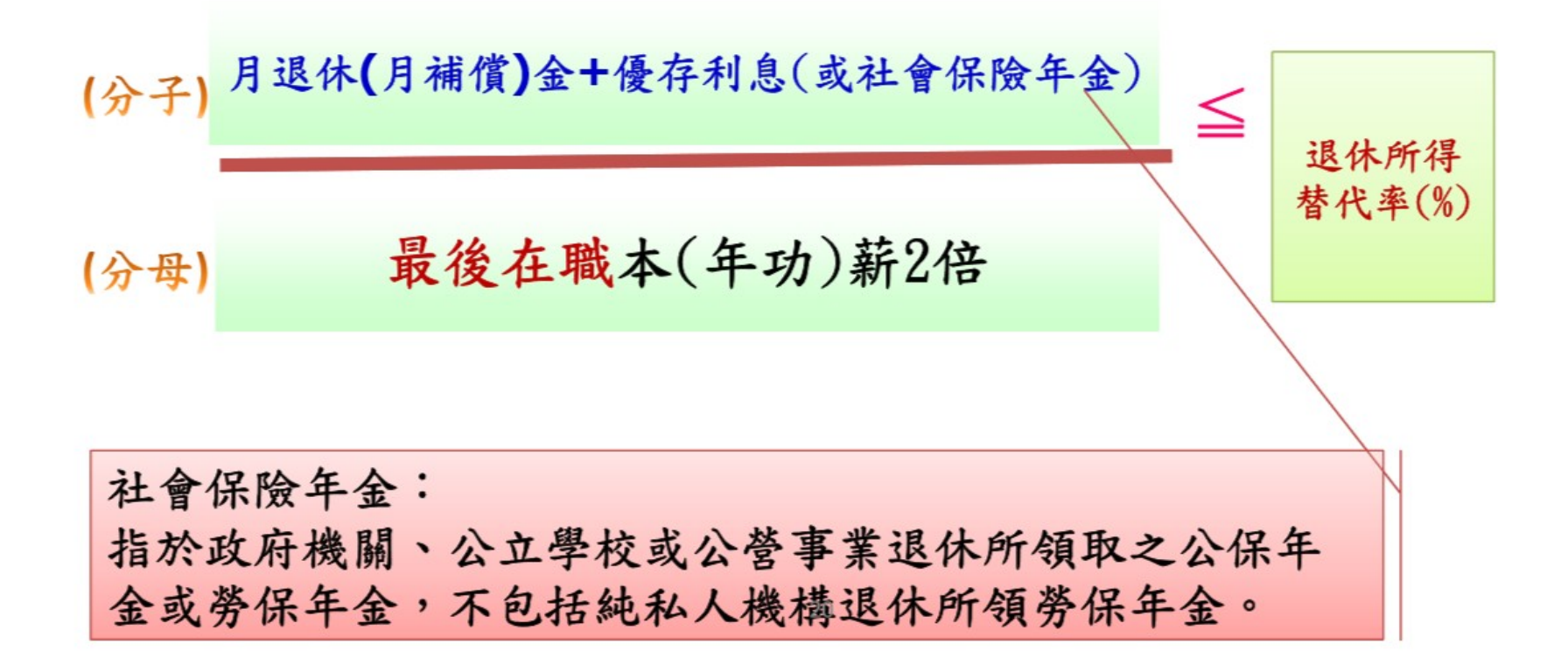

| 人員類別          | 法案施行前已退休人員 &<br>法案施行前已符合月退休金<br>支領條件者 | 法案施行後始符合月退休<br>金支領條件者 |
|---------------|---------------------------------------|-----------------------|
| 退休金<br>(分子值)  | 不適用均薪方案                               | 適用均薪方案                |
| 現職待遇<br>(分母值) | 不分退休年度都以最後石<br>計算(不適                  | 车職「本(年功)薪x2」<br>用均薪)  |

#### 附表三 公立學校教職員退休資遣撫卹條例第三十七條附表—退休教職員經審定退休年資之退休所得替代率對照彙整表

| H 恋 實施期間 | 中華民國一百零 | 中華民國一百零 | 中華民國一百十 | 中華民國一百十 | 中華民國一百十 | 中華民國一百十 | 中華民國一百十 | 中華民國一百十 | 中華民國一百十 | 中華民國一百十 | 中華民國一百十 |
|----------|---------|---------|---------|---------|---------|---------|---------|---------|---------|---------|---------|
| NOT \    | 七年七月一日至 | 九年一月一日至 | 年一月一日至一 | 一年一月一日至 | 二年一月一日至 | 三年一月一日至 | 四年一月一日至 | 五年一月一日至 | 六年一月一日至 | 七年一月一日至 | 八年一月一日  |
| 任職年資     | 月三十一日   | 月三十一日   | 十一日     | 月三十一日   | 月三十一日   | 月三十一日   | 月三十一日   | 月三十一日   | 月三十一日   | 月三十一日   | 以後      |
| 四十       | 77.5%   | 76.0%   | 74.5%   | 73.0%   | 71.5%   | 70.0%   | 68.5%   | 67.0%   | 65.5%   | 64.0%   | 62.5%   |
| 三十九      | 77.0%   | 75.5%   | 74.0%   | 72.5%   | 71.0%   | 69.5%   | 68.0%   | 66.5%   | 65.0%   | 63.5%   | 62.0%   |
| 三十八      | 76.5%   | 75.0%   | 73.5%   | 72.0%   | 70.5%   | 69.0%   | 67.5%   | 66.0%   | 64.5%   | 63.0%   | 61.5%   |
| 三十七      | 76.0%   | 74.5%   | 73.0%   | 71.5%   | 70.0%   | 68.5%   | 67.0%   | 65.5%   | 64.0%   | 62.5%   | 61.0%   |
| 三十六      | 75.5%   | 74.0%   | 72.5%   | 71.0%   | 69.5%   | 68.0%   | 66.5%   | 65.0%   | 63.5%   | 62.0%   | 60.5%   |
| 三十五      | 75.0%   | 73.5%   | 72.0%   | 70.5%   | 69.0%   | 67.5%   | 66.0%   | 64.5%   | 63.0%   | 61.5%   | 60.0%   |
| 三十四      | 73.5%   | 72.0%   | 70.5%   | 69.0%   | 67.5%   | 66.0%   | 64.5%   | 63.0%   | 61.5%   | 60.0%   | 58.5%   |
| 5+5      | 72.0%   | 70.5%   | 69.0%   | 67.5%   | 66.0%   | 64.5%   | 63.0%   | 61.5%   | 60.0%   | 58.5%   | 57.0%   |
| 5+5      | 70.5%   | 69.0%   | 67.5%   | 66.0%   | 64.5%   | 63.0%   | 61.5%   | 60.0%   | 58.5%   | 57.0%   | 55.5%   |
| 5+-      | 69.0%   | 67.5%   | 66.0%   | 64.5%   | 63.0%   | 61.5%   | 60.0%   | 58.5%   | 57.0%   | 55.5%   | 54.0%   |
| 三十       | 67.5%   | 66.0%   | 64.5%   | 63.0%   | 61.5%   | 60.0%   | 58.5%   | 57.0%   | 55.5%   | 54.0%   | 52.5%   |
| 二十九      | 66.0%   | 64.5%   | 63.0%   | 61.5%   | 60.0%   | 58.5%   | 57.0%   | 55.5%   | 54.0%   | 52.5%   | 51.0%   |
| 二十八      | 64.5%   | 63.0%   | 61.5%   | 60.0%   | 58.5%   | 57.0%   | 55.5%   | 54.0%   | 52.5%   | 51.0%   | 49.5%   |
| -++      | 63.0%   | 61.5%   | 60.0%   | 58.5%   | 57.0%   | 55.5%   | 54.0%   | 52.5%   | 51.0%   | 49.5%   | 48.0%   |
| 二十六      | 61.5%   | 60.0%   | 58.5%   | 57.0%   | 55.5%   | 54.0%   | 52.5%   | 51.0%   | 49.5%   | 48.0%   | 46.5%   |
| 二十五      | 60.0%   | 58.5%   | 57.0%   | 55.5%   | 54.0%   | 52.5%   | 51.0%   | 49.5%   | 48.0%   | 46.5%   | 45.0%   |
| 二十四      | 58.5%   | 57.0%   | 55.5%   | 54.0%   | 52.5%   | 51.0%   | 49.5%   | 48.0%   | 46.5%   | 45.0%   | 43.5%   |
| -+=      | 57.0%   | 55.5%   | 54.0%   | 52.5%   | 51.0%   | 49.5%   | 48.0%   | 46.5%   | 45.0%   | 43.5%   | 42.0%   |
| -+-      | 55.5%   | 54.0%   | 52.5%   | 51.0%   | 49.5%   | 48.0%   | 46.5%   | 45.0%   | 43.5%   | 42.0%   | 40.5%   |
| -+-      | 54.0%   | 52.5%   | 51.0%   | 49.5%   | 48.0%   | 46.5%   | 45.0%   | 43.5%   | 42.0%   | 40.5%   | 39.0%   |
| -+       | 52.5%   | 51.0%   | 49.5%   | 48.0%   | 46.5%   | 45.0%   | 43.5%   | 42.0%   | 40.5%   | 39.0%   | 37.5%   |
| 十九       | 51.0%   | 49.5%   | 48.0%   | 46.5%   | 45.0%   | 43.5%   | 42.0%   | 40.5%   | 39.0%   | 37.5%   | 36.0%   |
| 十八       | 49.5%   | 48.0%   | 46.5%   | 45.0%   | 43.5%   | 42.0%   | 40.5%   | 39.0%   | 37.5%   | 36.0%   | 34.5%   |
| ++       | 48.0%   | 46.5%   | 45.0%   | 43.5%   | 42.0%   | 40.5%   | 39.0%   | 37.5%   | 36.0%   | 34.5%   | 33.0%   |
| +:       | 46.5%   | 45.0%   | 43.5%   | 42.0%   | 40.5%   | 39.0%   | 37.5%   | 36.0%   | 34.5%   | 33.0%   | 31.5%   |
| 十五       | 45.0%   | 43.5%   | 42.0%   | 40.5%   | 39.0%   | 37.5%   | 36.0%   | 34.5%   | 33.0%   | 31.5%   | 30.0%   |

註記:退休教職員退休審定年資未滿十五年者,其退休所得替代率以十五年計。

#### 2. 計算月退休所得扣減順序

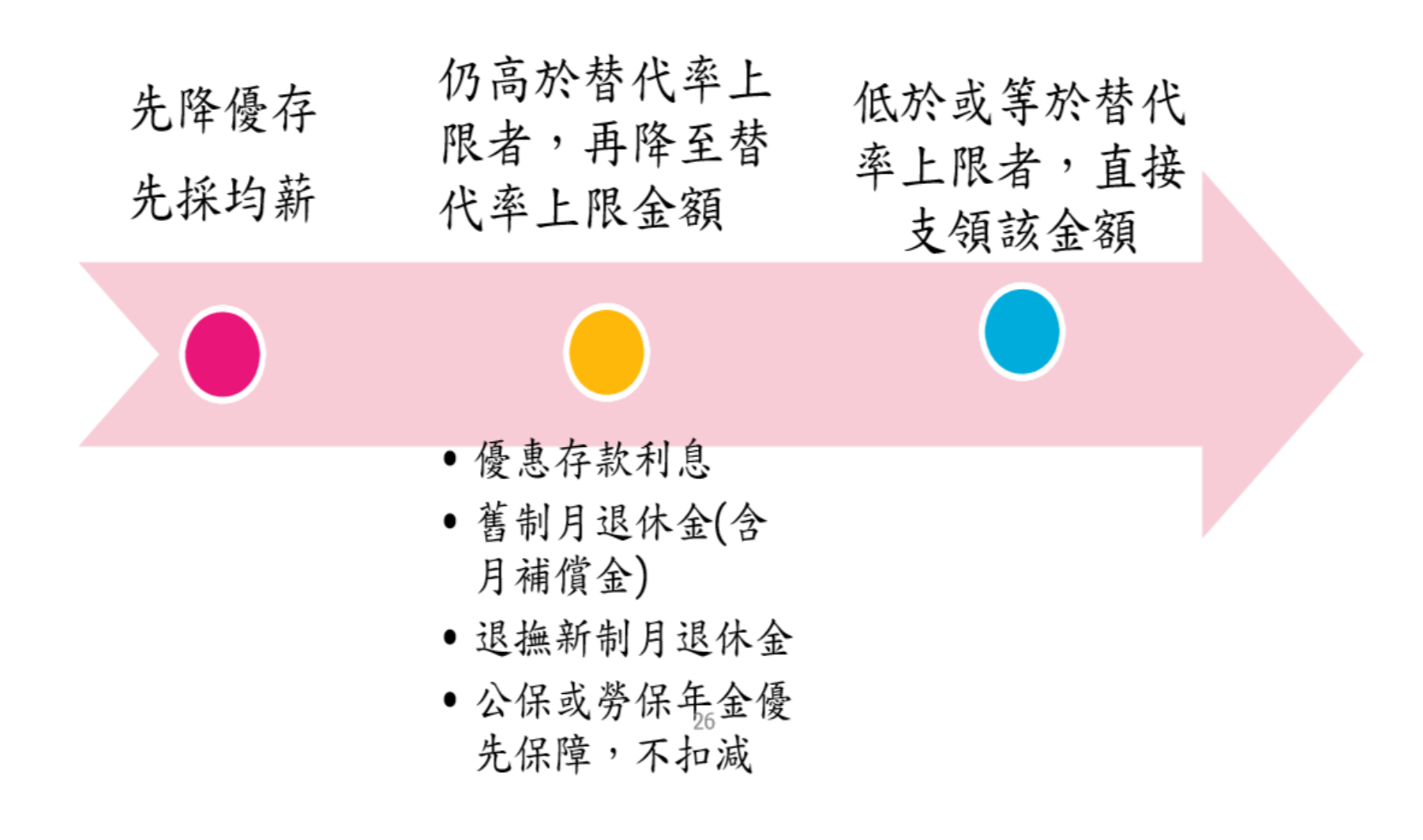

#### 3. 月退休所得之待遇標準

已退者 新退者 經審定後 以107.7.1之 以退休生效 時之待遇標 待遇標準 不再隨現職 計算 準計算 待遇調整而 (第37條) (第38條) 重新計算 月退休金之調整,另依第67條規定處理

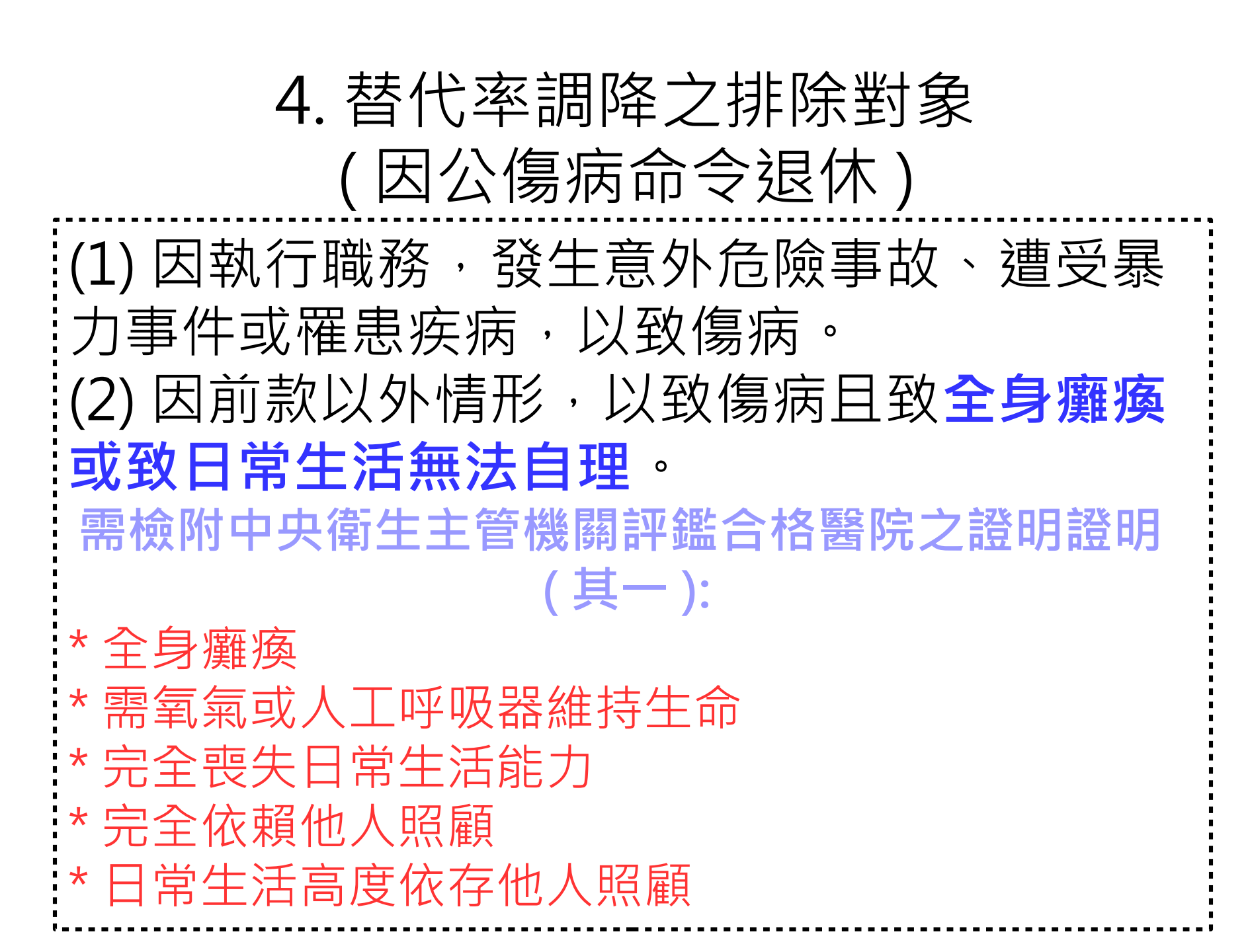

#### (四) 調整月撫慰金制度

- 1、月撫慰金名稱改為「遺屬年金」;一次撫慰金名稱改為「遺屬一次金」。
- 2、遺屬年金的給付標準,為月退休金的1/2,給與條件為:
- (1)配偶支領遺屬年金的起支年齡為55歲;其與退休人員的婚姻關係,於 其<u>亡故時</u>累積存續<u>10年</u>以上。
- (2) 身心障礙之成年子女擇領遺屬年金規定
- (3) 未成年子女給與至成年止。
- (3) 遺族已依本法或其他法令規定領有退休金、撫卹金、優惠存款利息, 或其他由政府預算、公營事業機構支給之定期性給與者,不得擇領遺 屬年金,但仍可支領遺屬一次金。(本條例施行之日起1年內亡故者不 適用之)

#### (五) 其他調整

(一) 取消年資補償金

法案施行1年後(自108.7.1起)退休生效者,不再發給年資補償金; 原審定擇領月補償金者,於法案公布施行前、後,所領月補償金 金額仍未達原得領取之一次補償金金額者,補發其餘額。

(二) 採計育嬰留職停薪期間之年資

1、育嬰留職停薪期間之年資,得選擇「全額自費,繼續撥繳退撫基

金費用」,以併計教職員退休、資遣或撫卹年資。

2、本項規定公布施行(總統公布第3日)以後之育嬰留職停薪年資,始 得適用。

# 四、再任公職停領月退休金

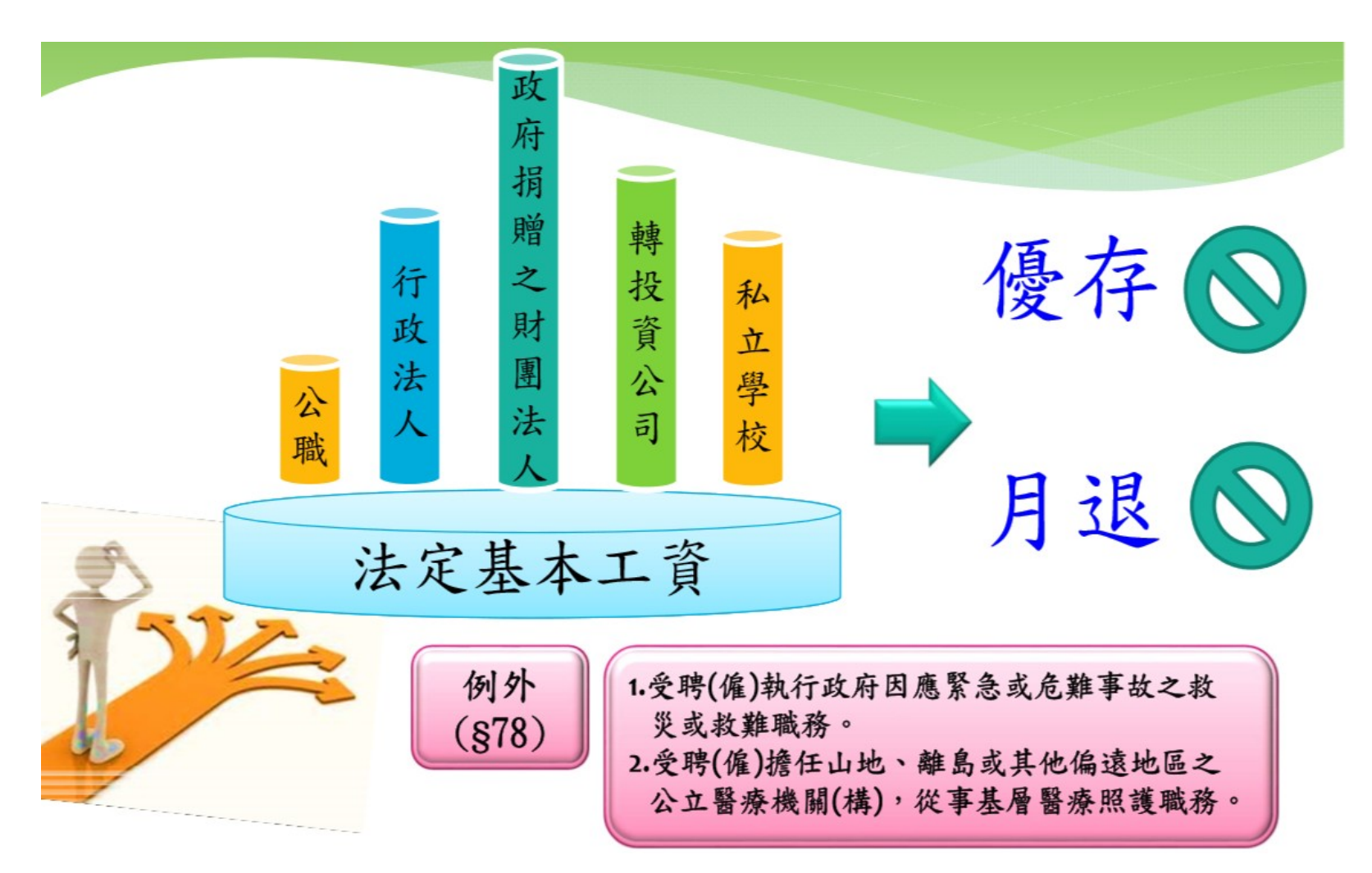

# 五、過度規定

| 項目                                                         | 過渡時間                                        |
|------------------------------------------------------------|---------------------------------------------|
| 遺屬年金制度(領有政府預算、<br>公營事業機構支給相當於退離<br>給與之定期性給付者,不得擇<br>領遺屬年金) | 107.7.1施行1年後<br>自108.7.1以後亡故者適用             |
| 取消年資補償金                                                    | 107.7.1施行1年後<br>自108.7.1以後退休者適用             |
| 再任私校職務每月薪酬總額達<br>法定基本工資者,應停發月退<br>休金及優惠存款                  | 107.7.1施行之日起之下一<br>學年度(自107.8.1以後再<br>任者適用) |

| 退休改革實施前、後退休給與(任職年職 30 年・ 55 歳・ 625 薪點) |                               |                               |                               |                               |                               |                               |                               |                               |                               |                               |              |
|----------------------------------------|-------------------------------|-------------------------------|-------------------------------|-------------------------------|-------------------------------|-------------------------------|-------------------------------|-------------------------------|-------------------------------|-------------------------------|--------------|
| 退休日期                                   |                               |                               | I                             | A 老師(106年8月1日) B 老師(110年8月1日) |                               |                               |                               |                               |                               |                               |              |
| 新舊制月退休金                                |                               |                               |                               | 61,193(以最後薪額計算)               |                               |                               | †算)                           | 59, 545(以7年均薪計算)              |                               |                               |              |
| -                                      | 一次補                           | 償金                            |                               |                               | 329,                          | 560                           |                               | *                             |                               |                               |              |
| 55 專案                                  | [加發-                          | -次退                           | 休金                            |                               | 470,                          | 800                           |                               | *                             |                               |                               |              |
| 其他理                                    | 涀金給                           | 與補償                           | 金                             |                               | 105,                          | 930                           |                               | 56, 496                       |                               |                               |              |
| 公保養老給付                                 |                               |                               | 1                             | 1,694,880(最後薪額 *36<br>個月)     |                               |                               | 湏 *36                         | 10 年均薪 *36 個月                 |                               |                               |              |
| 退休改                                    | 革實施                           | 後退休                           | 「所得                           |                               |                               |                               |                               |                               | -                             |                               |              |
| 年度                                     | $107070 \\ 1- \\ 108123 \\ 1$ | $109010 \\ 1- \\ 109123 \\ 1$ | $110010 \\ 1- \\ 110123 \\ 1$ | $111010 \\ 1- \\ 111123 \\ 1$ | $112010 \\ 1- \\ 112123 \\ 1$ | $113010 \\ 1- \\ 113123 \\ 1$ | $114010 \\ 1- \\ 114123 \\ 1$ | $115010 \\ 1- \\ 115123 \\ 1$ | $116010 \\ 1- \\ 116123 \\ 1$ | $117010 \\ 1- \\ 117123 \\ 1$ | 118010<br>1- |
| 所得替代<br>率                              | 67.5%                         | 66%                           | 64.5%                         | 63%                           | 61.5%                         | 60%                           | 58.5%                         | 57%                           | 55.5%                         | 54%                           | 52.5%        |
| A老師                                    | 63, 558                       | 62, 145                       | 60, 733                       | 59, 320                       | 57, 908                       | 56, 496                       | 55, 083                       | 53, 671                       | 52, 258                       | 50,846                        | 49, 434      |
| B老師                                    | *                             | *                             | 59, 545                       | 59, 320                       | 57,908                        | 56, 496                       | 55,083                        | 53, 671                       | 52, 258                       | 50,846                        | 49, 434      |

## 公教人員退休撫卹試算系統

### 一、進入 RTCMPT: 公教人員退休撫卹試算系統

| 彰化縣政府<br>許家榕 (自然人憑證) | 請由右方點選您要設定的    |
|----------------------|----------------|
| <u>登出</u>            | ◎ A1:人事資料報送服務  |
| ■我的專區                | 6 A2:人力資源填報系統  |
| ■電子賀卡                | A4:調查表系統       |
| ■待辦事項                | A6:服務獎章線上請頒    |
| ■唯田亥纮                | 🚳 A7:人事資料考核系統  |
| 一版用永规                | AB:人事業務績效考核    |
| 1 主頭投票               | AC:全國軍公教人員生    |
|                      | () C2:人事資訊代碼系統 |
|                      | 💿 D5:組織員額管理系統  |
| 终身學習                 | 💿 D6:終身學習入口網   |
| WS/J T H             | () DA2:名錄線上編輯系 |
| 回の日本の日本              | 🗿 DJ:公務福利e化平台  |
| 系統客服網                | ◎ DL1:e等公務園+學習 |
|                      | ◎ RTCMPT:公教人員退 |
| 小事業務                 | 🚳 WebHR人力資源管理  |
| 知識分享平台               | 💿 全國公教人員退休撫師   |
|                      |                |

彰化縣政府

■ 主題投票

man

| ✓ A1:人事資料報送服務網                        |
|---------------------------------------|
| ( <u>連結</u> )                         |
| ✓ A2:人力資源填報系統                         |
| ( <u>連結</u> )                         |
| ☑ A4:調查表系統 ( <u>連結</u> )              |
| $\checkmark$                          |
| A6:服務獎章線上請頒及檢核                        |
| 系統                                    |
| ( <u>連結</u> )<br>一                    |
| ✓ A/:人事貢料考核系統                         |
| ( <u>建結</u> )<br>—                    |
| ✓<br>ΔR·人車業務结効老核報送                    |
| 審核管理系統                                |
| ( <u>連結</u> )                         |
| $\checkmark$                          |
| AC:全國軍公教人員生活津貼                        |
| 甲請暨栺核系統                               |
| ( <u>連結</u> )<br>———————————————————— |
| ↓<br>AF·久燃關與於田人弗田答理                   |
|                                       |

▲ 人 東 容 約 値 報 乃 老 核

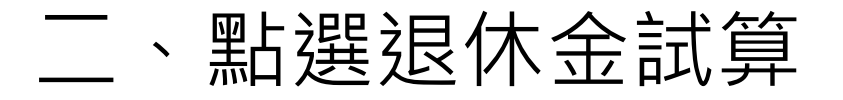

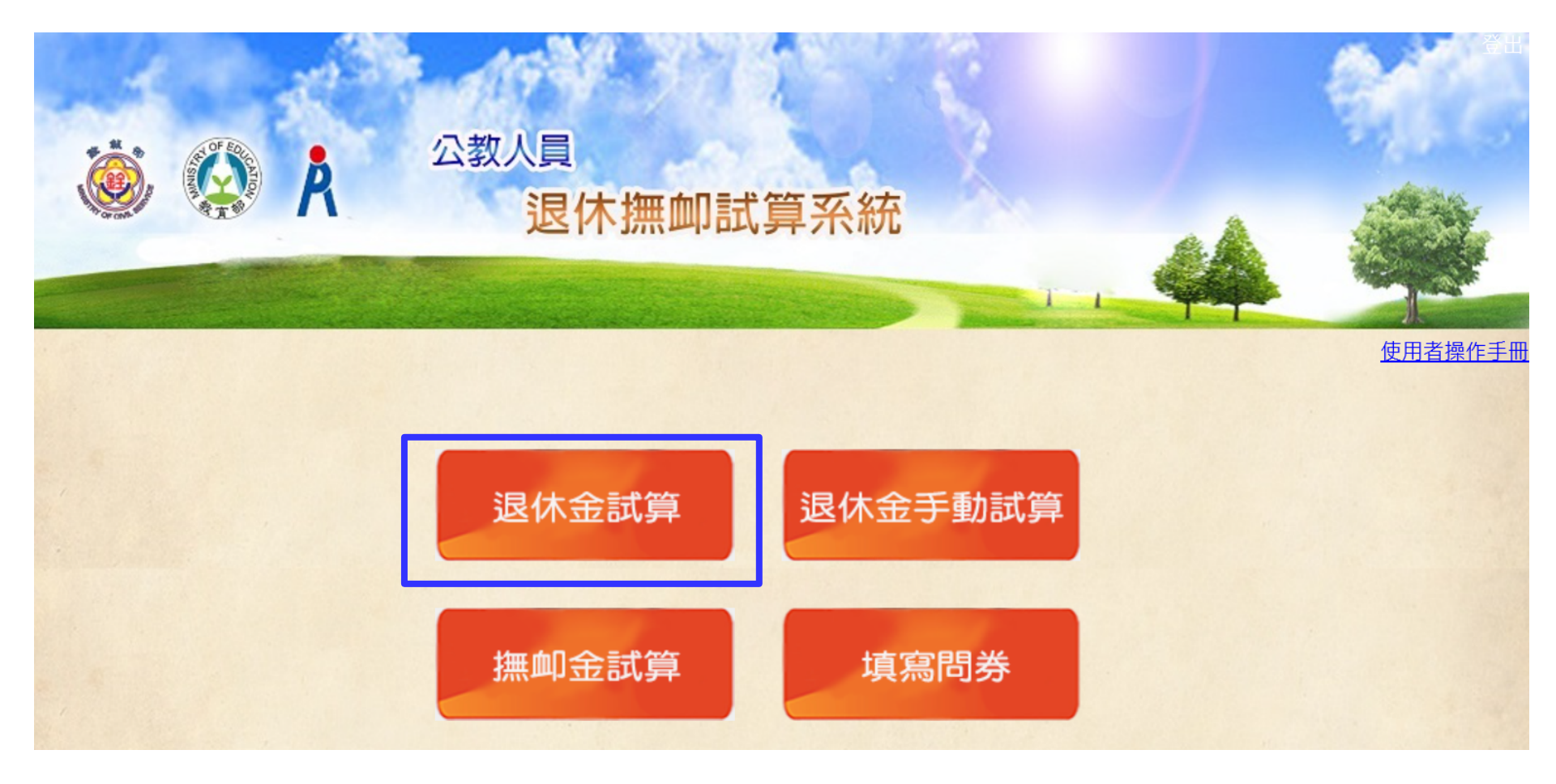

#### 三、點選 107.7.1 後退休

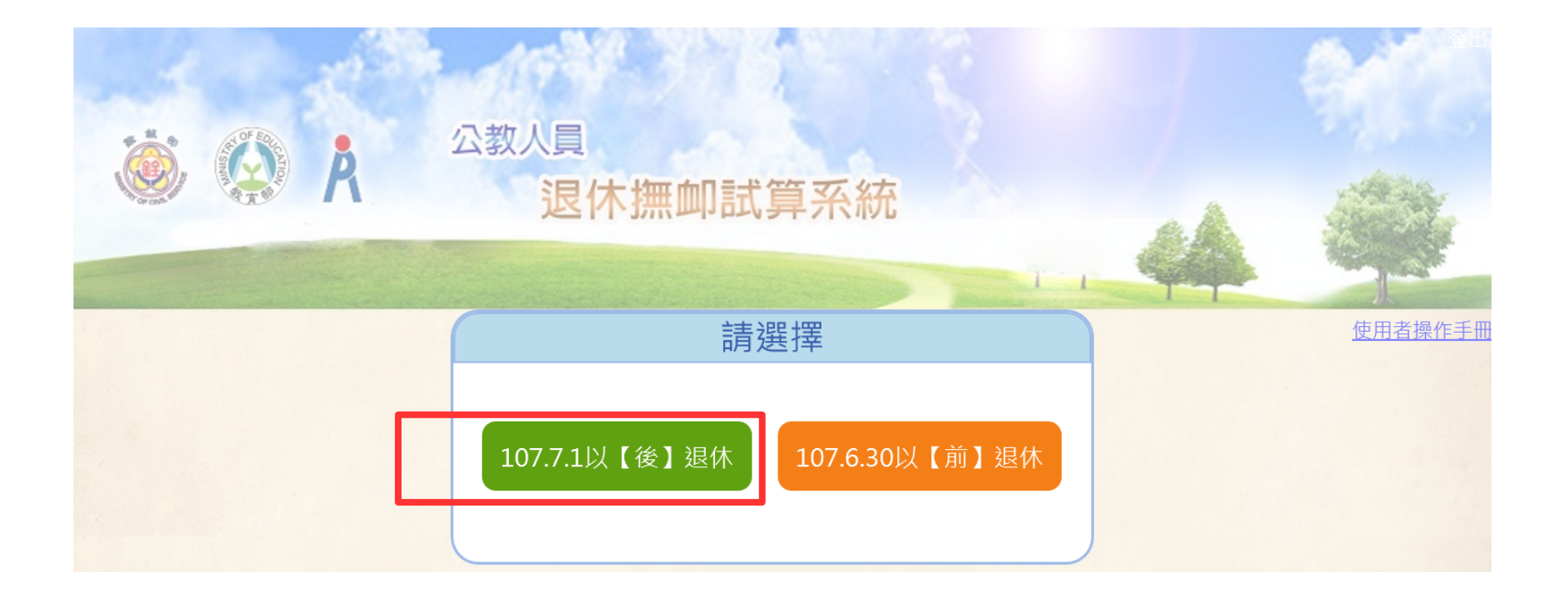

| 四、查詢機關代碼及身分證號                                                                                                    |       |  |  |  |  |  |
|----------------------------------------------------------------------------------------------------|-------|--|--|--|--|--|
| 退休金試                                                                                                    | 算     |  |  |  |  |  |
| 機關代碼:                                                                                                    | 彰化縣政府 |  |  |  |  |  |
| 身分證號:                                                                                                    |       |  |  |  |  |  |
| 最後一次試算日期:                                                                                                    | ~     |  |  |  |  |  |
| 資料檢查日期:                                                                                                    | ~     |  |  |  |  |  |
| 資料檢查:                                                                                                    | 全選 ✔  |  |  |  |  |  |
| 查 詢 批次試算                                                                                                    |       |  |  |  |  |  |
| 1. 點擊「檢查」按鈕可查看及修改個人資料,並可進行該人員試算<br>2. 若該人員已有試算資料,可於「最後一次試算日期」欄位點擊「查看」瀏覽試算結果<br>3. 人員資料須先經過確認及儲存後,方可勾選前方「□」,並可點擊「批次試算」進行整批人員試算 |       |  |  |  |  |  |
|                                                                                                    |       |  |  |  |  |  |

| 機關代碼: | - | ets d | -5- |
|-------|---|-------|-----|
| 機關名稱: |   | 2 8   | មា  |

#### 五、點選查詢

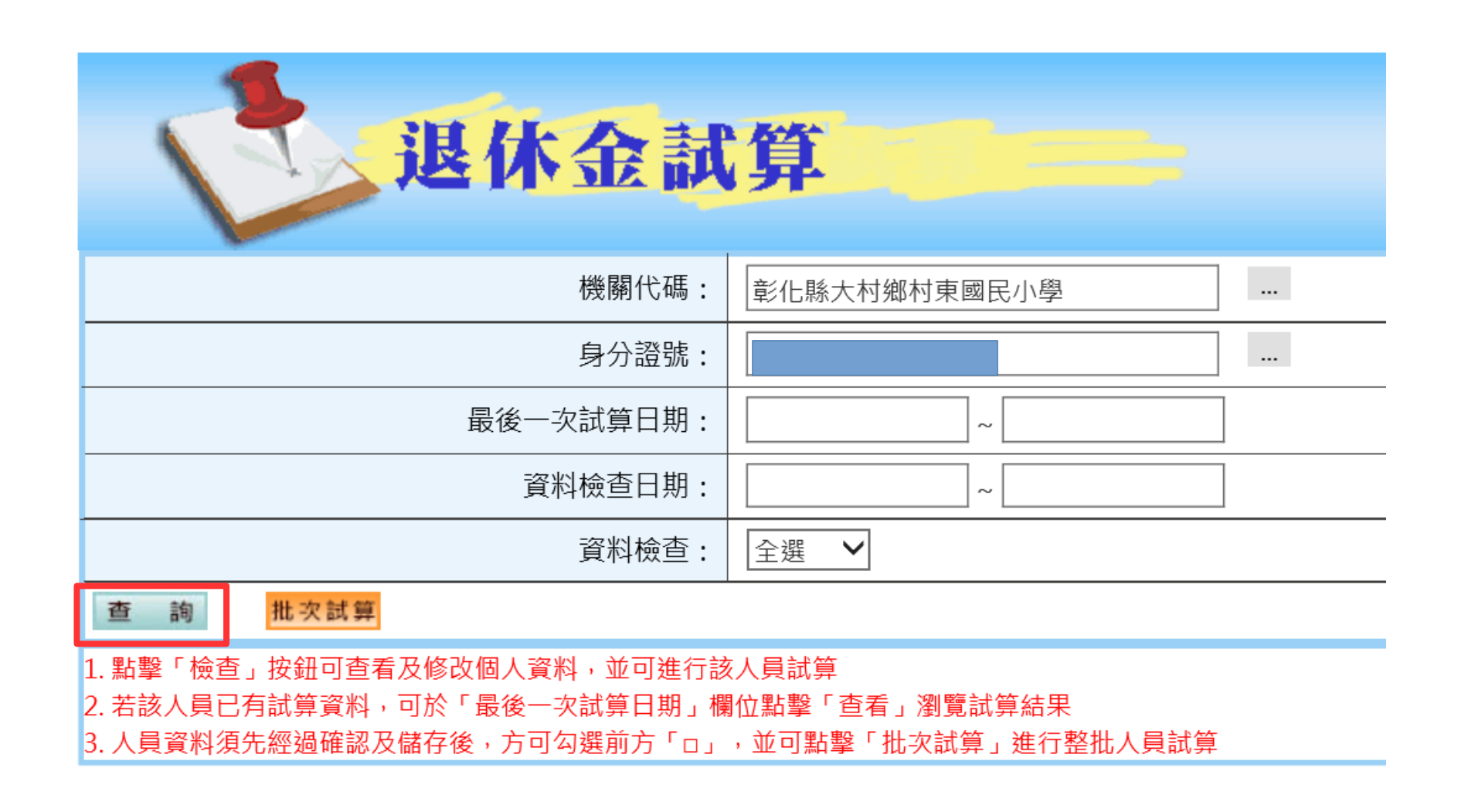

#### 六、點選檢查

| 退休金試算    |          |        |           |       |    |        |          |        |
|----------|----------|--------|-----------|-------|----|--------|----------|--------|
|          |          | 機關代碼:  | 彰化縣立員林國民中 | 學     |    |        |          |        |
| 身分證號:    |          |        |           |       |    |        |          |        |
|          | 最後一天     | 次試算日期: |           | ~     |    |        |          |        |
|          | 資料       | 斜檢查日期: |           | ~     |    |        |          |        |
|          |          | 資料檢查:  | 全選 ✔      |       |    |        |          |        |
| 查 詢 批次試算 | 查 詢 批次試算 |        |           |       |    |        |          |        |
| 資料檢查     | 幾關代碼     | 1      | 幾關名稱      | 身分證字號 | 姓名 | 資料檢查日期 | 最後一次試算日期 | 批次試算狀態 |
| 檢查 37    | 6479604X | 彰化縣立   | 員林國民中學    |       |    |        |          |        |

點擊「檢查」按鈕可查看及修改個人資料,並可進行該人員試算
 若該人員已有試算資料,可於「最後一次試算日期」欄位點擊「查看」瀏覽試算結果

#### 七、進入下一步

>>回首頁

#### 確認步驟:基本資料 >退休年資>其他可採計年資>私校年資>公保年資>試算資料

基本資料確認 機關代碼 機關學校 彰化縣文員林國民中學 376479604X 姓名 身分證號 退休身份 國中 職稱 學歷 教師 碩十  $\checkmark$ 經歷 107.7.1前是否 明細說明 是 ∨ 明細說明 (含留職停薪) 已成就月退條件 出生日期 初任公職日 052年08月13日 080年08月01日 已請領公保 已結清年資(舊) 0年0月0日 0 養老給付月數 原優存金額 已結清年資(新) 0年0月0日 0 延長服務 護理教師 报撫條例18Ⅱ所定情形 體能限制 符合原住民身份 組織精減 退撫條例22I所定情形 因公傷病 → 新舊制年資依新制標準核發 >> 因公傷病是否符合退撫條 例33IV所定情形 <<回到上一步 進入下一步>>

### 八、進入下一步

>>回首百

確認步驟:基本資料>退休年資>其他可採計年資>私校年資>公保年資>試算資料

| 退休年資確認             |     |         |    |                       |       |              |       |        | 揮            | 寫說明          |          |      |
|--------------------|-----|---------|----|-----------------------|-------|--------------|-------|--------|--------------|--------------|----------|------|
| 經歷 職稱 起訖日 年資 可採計年資 |     |         |    |                       |       |              |       | 是否採計   |              |              |          |      |
|                    |     |         |    |                       |       |              |       |        |              |              | <b>~</b> |      |
| 新增                 |     |         |    |                       |       | · · ·        |       |        |              |              |          |      |
|                    |     | 經歷      | 職稱 |                       | ;     | 起訖日          | 年資    |        | 可採計年資        | 是否採計         | 來源       | 新/舊制 |
| 修改 刪除              | 彰化縣 | 立員林國民中學 | 教師 | 080年08月01日~085年01月31日 |       | 4年6月(        | 日     | 4年6月0日 | $\checkmark$ | 表19          | 舊制       |      |
| 修改 刪除              | 彰化縣 | 立員林國民中學 | 教師 | 085年                  | 02月01 | 日~086年07月31日 | 1年6月( | 日      | 1年6月0日       | $\checkmark$ | 基管會      | 新制   |
| 修改 刪除              | 彰化縣 | 立員林國民中學 | 教師 | 086年                  | 08月01 | 日~107年02月28日 | 20年7月 | 0日     | 20年7月0日      | $\checkmark$ | 基管會      | 新制   |

<<回到上一步 進入下一步>>

※ 以上資料,是否可實際納入退休金計算,仍需提供相關證明文件,以主管機關核定為準。

- ※ 本系統之個人資料僅供作公教人員退休撫卹試算系統之用,台端利用本系統之個人資料時
  - ,請留意遵守個人資料保護法之相關規定,由使用者提出申請後辦理,於使用完畢後,儘速 刪除銷毀,避免外洩。如有違法致生損害,將依法求償。
- ※ 資訊系統問題 人事資訊系統客服專線:(02)2397-9108
  - ◎ (開放時間:上午 9:00~12:00 下午 14:00~17:00)

◎人事資訊系統客服信箱:pemis@dgpa.gov.tw GSNRETIREAP2

#### 九、其他可採計年資,進入下一步

確認步驟:基本資料>退休年資>其他可採計年資>私校年資>公保年資>試算資料

>>回首頁

|      | 填寫說明 |     |                           |  |  |    |    |
|------|------|-----|---------------------------|--|--|----|----|
| 經歷   |      |     |                           |  |  | 年資 |    |
|      |      |     |                           |  |  |    |    |
| 新增   | 新 增  |     |                           |  |  |    |    |
|      | 經歷   | 職稱  | 起訖日                       |  |  |    | 年資 |
| 修改刪除 | 志願役  | 義務役 | 義務役 070年08月17日~074年11月15日 |  |  |    |    |

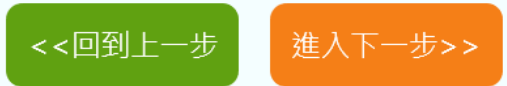

※ 以上資料,是否可實際納入退休金計算,仍需提供相關證明文件,以主管機關核定為準。

※ 本系統之個人資料僅供作公教人員退休撫卹試算系統之用,台端利用本系統之個人資料時

,請留意遵守個人資料保護法之相關規定,由使用者提出申請後辦理,於使用完畢後,儘速

删除銷毀,避免外洩。如有違法致生損害,將依法求償。

※ 資訊系統問題 人事資訊系統客服專線:(02)2397-9108

◎(開放時間:上午 9:00~12:00 下午 14:00~17:00)

◎人事資訊系統客服信箱:pemis@dgpa.gov.tw

GSNRETIREAP2

#### 十、私校年資確認,進入下一步

| 確認步驟:基本資料>退休年資>其他可採計的                                                                                                  | >>回首頁                                                                                                    |                                                                                                    |    |  |  |  |  |
|----------------------------------------------------------------------------------------------------|----------------------------------------------------------------------------------------------------|----------------------------------------------------------------------------------------------------|----|--|--|--|--|
|                                                                                                    | 填寫說明                                                                                                    |                                                                                                    |    |  |  |  |  |
| 經歷<br>新<br>第<br>第<br>第<br>第<br>第<br>第<br>第<br>第<br>第<br>第<br>第<br>第<br>第<br>第<br>第<br>第<br>第<br>第                      | 職稱<br><<回到上一步<br>样,是否可實際納入退休金計算,仍需提供<br>と個人資料僅供作公教人員退休撫卹試算系<br>통遵守個人資料保護法之相關規定,由使用<br>及,避免外洩。如有違法致生損害,將依決<br>疣問題 人事資訊系統客服專線:(02)2397 | 起訖日<br>~<br>~<br>~<br>~<br>~<br>~<br>~<br>~<br>~<br>~<br>~<br>~<br>~<br>~<br>~<br>~<br>~<br>~<br>~ | 年資 |  |  |  |  |
| <ul> <li>◎(開放時間:上午 9:00~12:00 下午 14:00~17:00)</li> <li>◎人事資訊系統容服信箱: pemis@dgpa.gov.tw</li> <li>GSNRETIREAP2</li> </ul> |                                                                                                    |                                                                                                    |    |  |  |  |  |

#### 十一、公保年資確認,確認完成

>>回首頁

#### 確認步驟:基本資料>退休年資>其他可採計年資>私校年資>公保年資>試算資料

| 公保年資確認 |            |                      |       |         |       |    |  |
|--------|------------|----------------------|-------|---------|-------|----|--|
| 經歷     |            | 年資                   | 是否為私相 | 洨       |       |    |  |
|        | ~          |                      |       | 否 🗸     |       |    |  |
| 新增     |            |                      |       |         |       |    |  |
|        | 經歷         | 起訖日                  |       | 年資      | 是否為私校 | 來源 |  |
| 修改 刪除  | 彰化縣立員林國民中學 | 080年08月01日~107年03月01 | E E   | 26年7月0日 | 否     | 公保 |  |

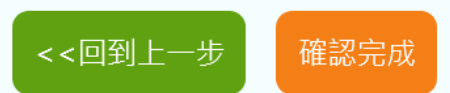

※ 以上資料,是否可實際納入退休金計算,仍需提供相關證明文件,以主管機關核定為準。

- ※ 本系統之個人資料僅供作公教人員退休撫卹試算系統之用, 台端利用本系統之個人資料時
  - ,請留意遵守個人資料保護法之相關規定,由使用者提出申請後辦理,於使用完畢後,儘速
  - 删除銷毀,避免外洩。如有違法致生損害,將依法求償。
- ※ 資訊系統問題 人事資訊系統客服專線:(02)2397-9108
  - ◎ (開放時間:上午 9:00~12:00 下午 14:00~17:00)
  - ◎人事資訊系統客服信箱:pemis@dgpa.gov.tw

GSNRETIREAP2

### 十二、出現選擇預計退休日,點選確認 (隨時都可做資料調整)

確認步驟: 基本資料>退休年資>其他可採計年資>私校年資>公保年資>試算資料

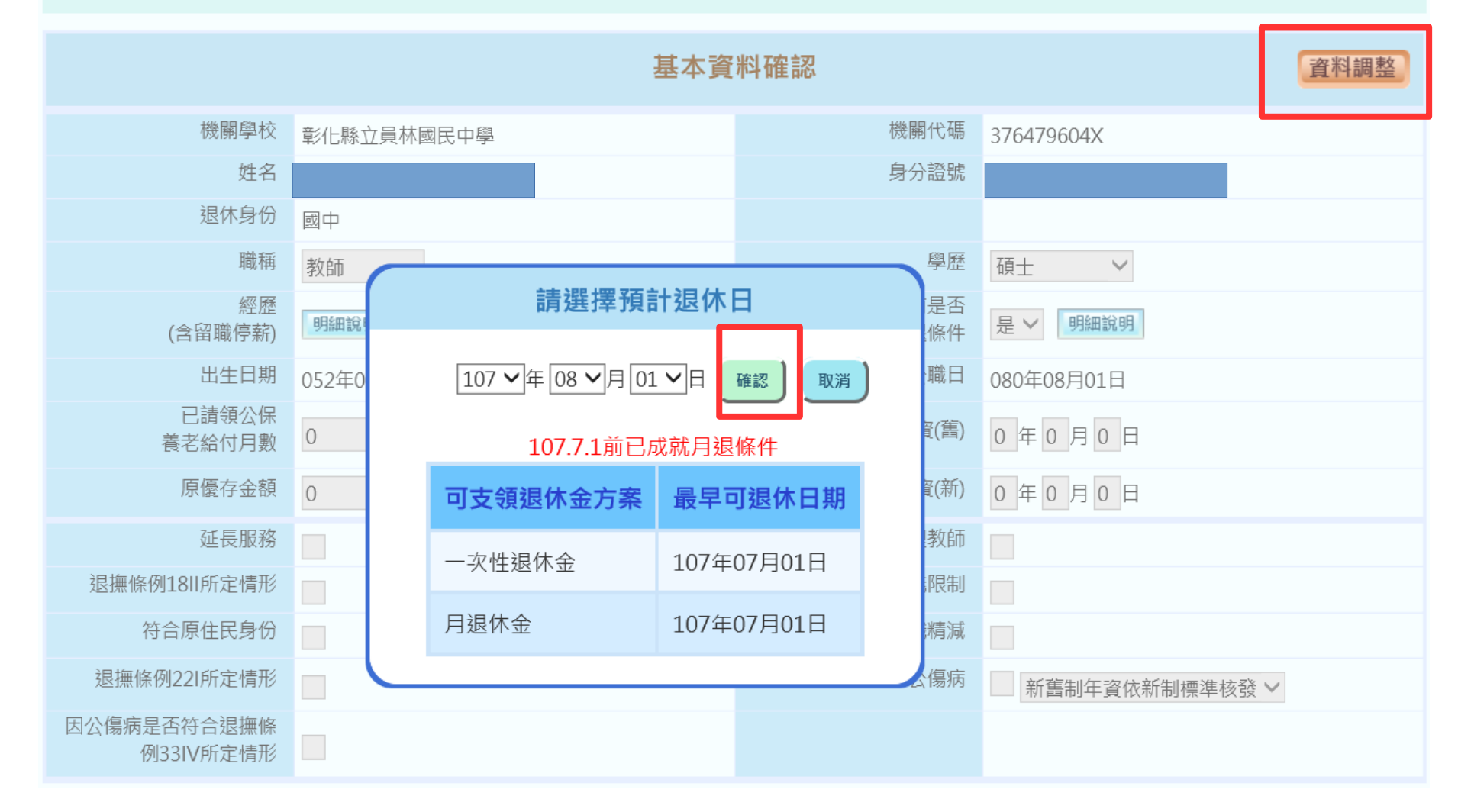

>>回首頁

### 十三、可新增其他預計退休日, 再點選退休日期推估(年資如有物可調整)

|                     |                                       | 料確認         | 年資調整                        |
|---------------------|---------------------------------------|-------------|-----------------------------|
| 預計退休日               | 107年08月01日<br>O <sub>可支領月退休金</sub> 新增 |             |                             |
| 目前所選擇預計退休日          | 107年08月01日 删除                         |             |                             |
| 年齡                  | 54                                    | 退休年資        | 31年3月0日                     |
| 最後在職日薪點<br>(本薪/年功薪) | 650 <b>∨</b> 49875                    | 舊制          | 8 ~ 年 9 ~ 月 0 ~ 日 85.1.31以前 |
| 退休均薪                |                                       | 新制          | 22 ~ 年 6 ~ 月 0 ~ 日 85.2.1以後 |
| 公保保俸                | 770 🗸 48415                           | 切結後年資(舊)    | 85.1.31以前                   |
| 公保保俸均薪              |                                       | 切結後年資(新)    | 85.2.1以後                    |
| 公保年資                | 27年0月0日                               | 私校年資        | 0 ~ 年0 ~ 月0 ~ 日             |
| 舊制                  | 7 ~年10~月0 ~日 88.5.30以前                | 舊制          | 0 ~ 年0 ~ 月0 ~ 日 98.12.31以前  |
| 新制                  | 19~年2~月0~日 88.5.31 以後                 | 新制          | 0 ∨年0 ∨月0 ∨日 99.1.1以後       |
|                     |                                       | 其他可<br>採計年資 | 4 ~年2 ~月30~日                |

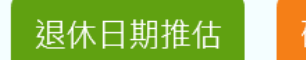

確認完成

※ 以上資料,是否可實際納入退休金計算,仍需提供相關證明文件,以主管機關核定為準。
 ※ 本系統之個人資料僅供作公教人員退休撫卹試算系統之用,台端利用本系統之個人資料時,請留意遵守個人資料保護法之相關規定,由使用者提出申請後辦理,於使用完畢後,儘速刪除銷毀,避免外洩。如有違法致生損害,將依法求償。

#### 十四、點選儲存資料

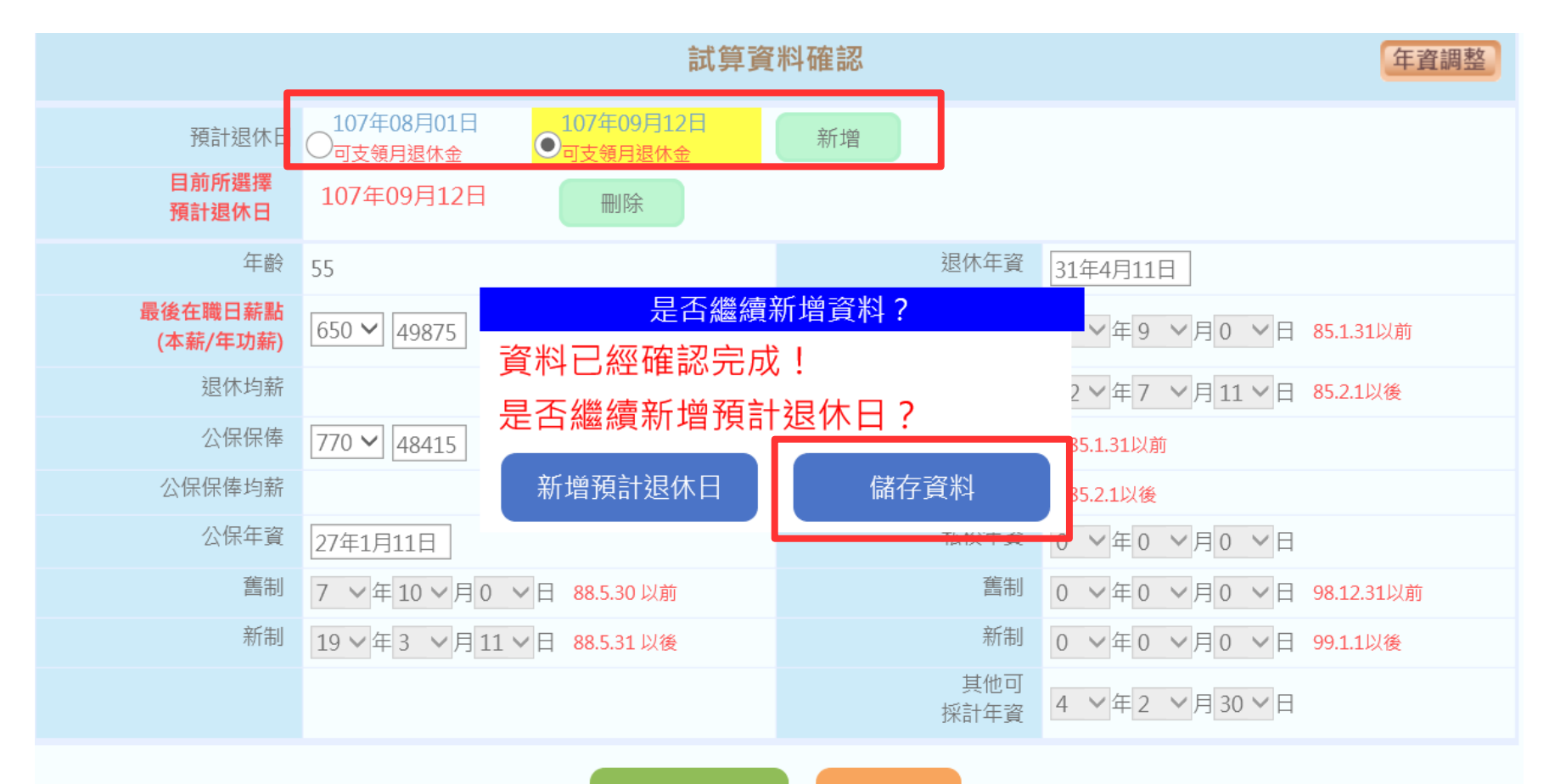

退休日期推估

確認完成

### 十五、點選線上試算

|                     | 試算資                                              | 料瀏覽         | 資料調整                         |
|---------------------|--------------------------------------------------|-------------|------------------------------|
| 預計退休日               | 107年08月01日<br>〇可支領月退休金<br>107年09月12日<br>●可支領月退休金 |             |                              |
| 目前所選擇<br>預計退休日      | 107年09月12日                                       |             |                              |
| 年齡                  | 55                                               | 退休年資        | 31年4月11日                     |
| 最後在職日薪點<br>(本薪/年功薪) | 650 <b>~</b> 49875                               | 舊制          | 8 × 年 9 × 月 0 × 日 85.1.31以前  |
| 退休均薪                |                                                  | 新制          | 22 ~ 年 7 ~ 月 11 ~ 日 85.2.1以後 |
| 公保保俸                | 770 🗸 48415                                      | 切結後年資(舊)    | 85.1.31以前                    |
| 公保保俸均薪              |                                                  | 切結後年資(新)    | 85.2.1以後                     |
| 公保年資                | 27年1月11日                                         | 私校年資        | 0 ~年0 ~月0 ~日                 |
| 舊制                  | 7 ~年10~月0 ~日 88.5.30以前                           | 舊制          | 0 ∨年0 ∨月0 ∨日 98.12.31以前      |
| 新制                  | 19~年3~月11~日 88.5.31 以後                           | 新制          | 0 ∨ 年 0 ∨ 月 0 ∨ 日 99.1.1以後   |
|                     |                                                  | 其他可<br>採計年資 | 4 ~年2 ~月30~日                 |
|                     | 線上試算                                             | 返回          |                              |

#### 十六、點選確認

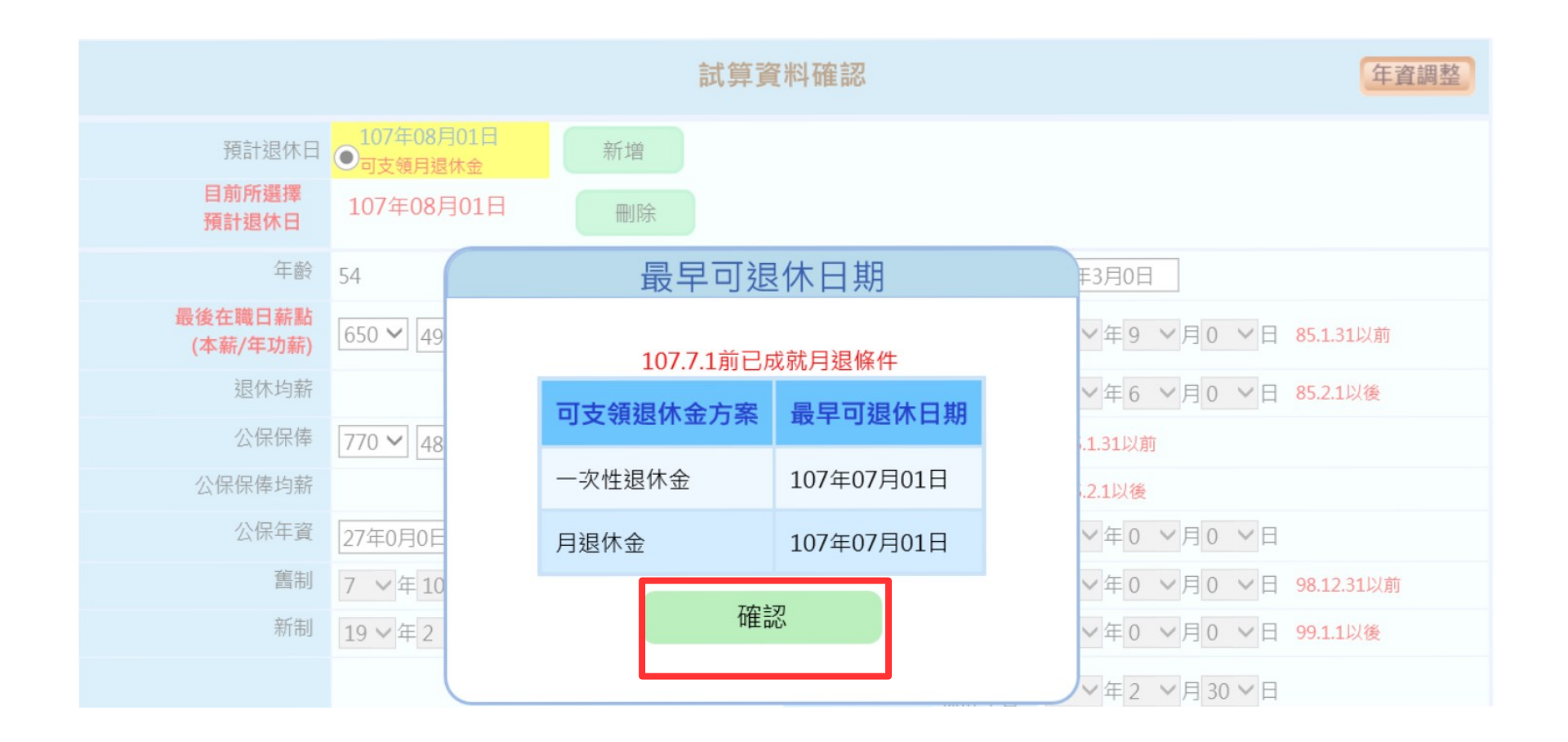

### 十七、各種方案選擇

|                    | 查詢退休金試算             |            |             |              |             |               |            |              |             |            |
|--------------------|---------------------|------------|-------------|--------------|-------------|---------------|------------|--------------|-------------|------------|
| 呈現方式               | 呈現方式                |            |             |              |             |               |            |              |             |            |
| 退休方案               | ✓全選 ✓               | 月退休金+一次補   | 償金 🗹 月退休金   | 会+月補償金 🗸     | 兼領月退金+一次褚   | 甫償金 🗹 兼領月     | 退金+月補償金[   | ✔ 一次退休金      |             |            |
| 預計退休生效日            | ✓全選 ✓               | 107年08月01日 | ✔ 107年09月12 | B            |             |               |            |              |             |            |
| 檢視                 |                     |            |             |              |             |               |            |              |             |            |
| 姓 名:劉凱琳<br>職 稱:國中教 | 姓 名:劉凱琳<br>職 稱:國中教師 |            |             |              |             |               |            |              |             |            |
|                    |                     |            |             |              | 退什          | 方来            |            |              |             |            |
| 各年度每月退休所得          | 月退休金+               | 一次補償金      | 月退休金        | <u>+月補償金</u> | 兼領月退金-      | <u>+一次補償金</u> | 兼領月退金      | <u>→月補償金</u> | <u>一次</u> 〕 | <u>艮休金</u> |
|                    | 107年08月01日          | 107年09月12日 | 107年08月01日  | 107年09月12日   | 107年08月01日  | 107年09月12日    | 107年08月01日 | 107年09月12日   | 107年08月01日  | 107年09月12日 |
| 107.7.1~108.12.31  | 69,092              | 69,424     | 69,202      | 69,451       | 42,287      | 42,453        | 42,341     | 42,466       | 15,480      | 15,480     |
| 109.1.1~109.12.31  | 67,706              | 67,955     | 67,706      | 67,955       | 41,593      | 41,718        | 41,593     | 41,718       | 15,480      | 15,480     |
| 110.1.1~110.12.31  | 66,210              | 66,459     | 66,210      | 66,459       | 40,845      | 40,970        | 40,845     | 40,970       | 15,480      | 15,480     |
| 111.1.1~111.12.31  | 64,713              | 64,963     | 64,713      | 64,963       | 40,097      | 40,222        | 40,097     | 40,222       | 15,480      | 15,480     |
| 112.1.1~112.12.31  | 63,217              | 63,466     | 63,217      | 63,466       | 39,349      | 39,473        | 39,349     | 39,473       | 15,480      | 15,480     |
| 113.1.1~113.12.31  | 61,721              | 61,970     | 61,721      | 61,970       | 38,601      | 38,725        | 38,601     | 38,725       | 15,480      | 15,480     |
| 114.1.1~114.12.31  | 60,225              | 60,474     | 60,225      | 60,474       | 37,853      | 37,977        | 37,853     | 37,977       | 15,480      | 15,480     |
| 115.1.1~115.12.31  | 58,728              | 58,978     | 58,728      | 58,978       | 37,104      | 37,229        | 37,104     | 37,229       | 15,480      | 15,480     |
| 11011 1101001      | F7 333              | F7 401     | F7 223.007  | F7 401       | 0.00 20.050 | 20401         |            | 20 401       | 15 400      | 15 400     |

### 十八、匯出 Excel 或 ODS

| 1         |                   |                         |       |                   |
|-----------|-------------------|-------------------------|-------|-------------------|
| N         | 韵退休全封             | 督                       |       |                   |
|           | Ind 155 bl. DF IN | 74                      |       |                   |
|           |                   |                         |       |                   |
| 姓名        |                   | 職稱                      |       | 國中教師              |
| 最後在職薪(俸)點 | 650               | 預定申請退休日                 |       | 107年08月01日 自願退休   |
| 舊制服務年資    | 8年9月0日            | 新制服務年資                  |       | 22年6月0日           |
| 私校年資      |                   | 其他可計年資<br>(已納入新舊制退休年資計算 | )     | 4年3月              |
| 核定年資:     | 舊制年資              | 8年9月                    | 新制年資  | 22年6月             |
| 公保年資:     | 舊制年資              | 7年10月0日                 | 新制年資  | 19年2月0日           |
|           | 切換方案              | 匯出Excel                 | 匯出ODS |                   |
|           |                   |                         |       |                   |
|           |                   | 月退休金+一次補償金              | Ż     |                   |
| 預計退休日     | <u>107</u>        | 年08月01日                 |       | <u>107年09月12日</u> |
|           | 展算至               | 118年退休金                 |       | 展算至118年退休金        |
| 每月可再領金額   |                   | 69,092 69,424           |       |                   |
| 退休時可再領金額  | 1,                | 847,565                 |       | 1,854,157         |
|           |                   |                         |       |                   |

#### 十九、點選匯出 EXCEL

| 查         | 前退休金試         | 算                         |         |                   |
|-----------|---------------|---------------------------|---------|-------------------|
| 姓名        |               | 職稱                        |         | 國中教師              |
| 最後在職薪(俸)點 | 650           | 預定申請退休日                   |         | 107年08月01日 自願退休 - |
| 舊制服務年資    | 8年9月0日        | 新制服務年資                    |         | 22年6月0日 -         |
| 私校年資      |               | 其他可計年資<br>(已納入新舊制退休年資計算   | 4年3月    |                   |
| 核定年資:     | 舊制年資          | 8年9月                      | 新制年資    | 22年6月 -           |
| 公保年資:     | 舊 <u>判</u> 年落 | 7年10日0日                   | 新制在资    | 19年2月0日 -         |
|           |               | 青選擇進出資料<br>107年08月01日預計退休 |         |                   |
|           |               | 107年09月12日預計退休            |         |                   |
| 預計退休日     |               |                           | 匯出Excel | <u>107年09月12日</u> |
|           | 展算至           | 118年退休金                   |         | 展算至118年退休金        |
| 每月可再領金額   |               | 69,092                    |         | 69,424            |
| 退休時可再領金額  | 1,            | 847,565                   |         | 1,854,157         |

#### 二十、退休金領取方案試算總表

#### 教育人員退休金試算系統

#### 退休金領取方案試算總表(預計退休生效日107年08月01日)

| 您的基本資料為 <b>1000000000000000000000000000000000000</b> |                |                 |               |           |                 |               |  |  |
|------------------------------------------------------|----------------|-----------------|---------------|-----------|-----------------|---------------|--|--|
|                                                      |                | 退休方案            |               |           |                 |               |  |  |
| 各年度每月退休所得                                            | 當年度所得<br>替代率上限 | 一次退休金           | 月退休金+一次補償金    | 月退休金+月補償金 | 兼領月退金+一次補償<br>金 | 兼領月退金+月補償金    |  |  |
| 首期退休金+                                               |                | 4,880,483       | 1,916,657     | 1,567,642 | 3,398,571       | 3,224,062     |  |  |
| 其他一次性退休相關給與                                          |                | (優存本金1,031,943) | (優存本金193,660) | (優存本金0)   | (優存本金612,802)   | (優存本金515,972) |  |  |
| 各年度每月退休所得                                            | 當年度所得<br>替代率上限 | 各年度每月退休所得       | 各年度每月退休所得     | 各年度每月退休所得 | 各年度每月退休所得       | 各年度每月退休所得     |  |  |
| 107.8.1~108.12.31                                    | 69.375%        | 15,480          | 69,092        | 69,202    | 42,287          | 42,341        |  |  |
| 109.1.1~109.12.31                                    | 67.875%        | 15,480          | 67,706        | 67,706    | 41,593          | 41,593        |  |  |
| 110.1.1~110.12.31                                    | 66.375%        | 15,480          | 66,210        | 66,210    | 40,845          | 40,845        |  |  |
| 111.1.1~111.12.31                                    | 64.875%        | 15,480          | 64,713        | 64,713    | 40,097          | 40,097        |  |  |
| 112.1.1~112.12.31                                    | 63.375%        | 15,480          | 63,217        | 63,217    | 39,349          | 39,349        |  |  |
| 113.1.1~113.12.31                                    | 61.875%        | 15,480          | 61,721        | 61,721    | 38,601          | 38,601        |  |  |
| 114.1.1~114.12.31                                    | 60.375%        | 15,480          | 60,225        | 60,225    | 37,853          | 37,853        |  |  |
| 115.1.1~115.12.31                                    | 58.875%        | 15,480          | 58,728        | 58,728    | 37,104          | 37,104        |  |  |
| 116.1.1~116.12.31                                    | 57.375%        | 15,480          | 57,232        | 57,232    | 36,356          | 36,356        |  |  |
| 117.1.1~117.12.31                                    | 55.875%        | 15,480          | 55,736        | 55,736    | 35,608          | 35,608        |  |  |
| 118.1.1以後                                            | 54.375%        | 15,480          | 54,240        | 54,240    | 34,860          | 34,860        |  |  |

※註:本試算系統係依107年7月1日施行之公立學校教職員退休資遣撫卹條例設計,試算結果係服務性質並供參考, 實際仍應以主管機關審定結果為準。

退休金領取方案試算總表-107年08月01日

01日 月退休金+月補償金

兼領月退金+月補償金 一次退休金 兼領月退金+一次補償金 月退休金+一次補償金

+一次補償金 年資及均薪資料-107年08月01日

#### 二十一、已試算過的資料皆可查看

| 退休金試算         |            |          |        |          |        |  |  |  |  |  |
|---------------|------------|----------|--------|----------|--------|--|--|--|--|--|
| 機關代碼:         | 彰化縣立員林國民中學 |          |        |          |        |  |  |  |  |  |
|               | B22066**** |          |        |          |        |  |  |  |  |  |
| 最後一次試算日期:     | ~          |          |        |          |        |  |  |  |  |  |
| <br>資料檢查日期:   | ~          |          |        |          |        |  |  |  |  |  |
| 資料檢查:         | 全選 ✔       |          |        |          |        |  |  |  |  |  |
| 查 詢 批次試算      |            |          |        |          |        |  |  |  |  |  |
| 資料檢查 機關代碼 機關者 | 3稱 身分證     | 字號<br>姓名 | 資料檢查日期 | 最後一次試算日期 | 批次試算狀態 |  |  |  |  |  |

|                                                                                                    | 資料檢查 | 機關代碼       | 機關名稱       | 身分證字號 | 姓名 | 資料檢查日期    | 最後一次試算日期      | 批次試算狀態 |  |  |  |
|----------------------------------------------------------------------------------------------------|------|------------|------------|-------|----|-----------|---------------|--------|--|--|--|
|                                                                                                    | 檢查   | 376479604X | 彰化縣立員林國民中學 |       |    | 107/03/26 | 107/03/26 查 看 |        |  |  |  |
| 1. 點擊「檢查」按鈕可查看及修改個人資料,並可進行該人員試算<br>2. 若該人員已有試算資料,可於「最後一次試算日期」欄位點擊「查看」瀏覽試算結果<br>3. 人員資料須先經過確認及儲存後,方可勾選前方「□」,並可點擊「批次試算」進行整批人員試算 |      |            |            |       |    |           |               |        |  |  |  |